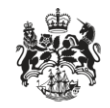

Department for Business Innovation & Skills

# **Open licence terms and conditions**

Applicant guidance

#### Overview

The OIEL and OITCL application types list terms and conditions on the declaration screen that must be read and agreed to by the applicant.

This guidance shows what is required from an exporter on the declaration screen and how to view terms and conditions that need to be agreed to when an application is submitted.

### Contents

| Overview                           | 2 |
|------------------------------------|---|
| Contents                           | 3 |
| Quick guide                        | 4 |
| Terms and Conditions on Submission | 5 |
| Viewing Terms and Conditions       | 6 |

# Quick guide

The following lists an overview of the terms and conditions listings for OIEL and OITCL applications. The steps are explained in more detail in the following sections.

- 1. On the application declaration screen, click 'terms and conditions' to view the most recent terms and conditions for the licence type. Once you have read the terms and conditions scroll to the bottom and click 'Close'.
- 2. Tick the check box confirming the terms and conditions have been read and agreed to.
- 3. When viewing submitted applications, the terms and conditions that were agreed to at the time of submission can be viewed by clicking on the 'terms and conditions' link again on the declaration screen. If the conditions have since been updated, a 'current conditions' link will appear at the top of the window to view these.

### Terms and Conditions on Submission

Access the declaration screen by clicking the 'Submit' link on the left hand side of the application form. The 'terms and conditions' link will display the terms and conditions in a popup window. Scroll to the bottom of this window to read the full terms and conditions, and click the 'Close' link once completed.

Tick the box to confirm that you have read the terms and conditions. **Note**: you must both view the conditions and tick this box – if you only tick the box but do not view the conditions, an error will be displayed on submission or validation. You may check this by clicking the 'Validate Current Page' link at the top of the screen.

**Note**: that if you leave the declaration screen you must read the conditions and tick the box again when you return. This is to ensure the most up to date conditions have been read on submission.

# Declaration Guidance You must read the terms and conditions of your licence before you may submit application. Please enter your relationship to the licensee and read and accept the declaration below. Tick this box to confirm you have read the terms and conditions Click the 'terms and conditions' link to view them.

Please confirm that you have read the terms and conditions of the licence for which you are applying.

| eclaration                                                                                                    | Terms and conditions will<br>appear in a popup window                                                                                                    | y submit application.                                                                                                    |  |
|----------------------------------------------------------------------------------------------------|----------------------------------------------------------------------------------------------------|----------------------------------------------------------------------------------------------------|--|
| Terms and Conditions                                                                                                    | ·                                                                                                    | · · · · · · · · · · · · · · · · · · ·                                                                                                    |  |
| The conditions listed here are applic<br>particular goods or destinations on t                                                                                                    | able to the licence you are applying fo<br>he licence, once your application has l                                                                            | r. Further conditions may apply to the licence, or to a<br>been reviewed.                                                                                                    |  |
| If the conditions of the licence you a<br>licence will be those that are correct                                                                                                    | are applying for are updated before yo<br>at the time of the licence being issued                                                                             | ur licence is issued, the conditions that will apply to your<br>d.<br>Scroll to the bottom to read the full terms<br>and conditions. The 'close' link is at the                     |  |
| Licence Conditions <u>Authorisation</u>                                                                                                    |                                                                                                    | bottom of the terms and conditions.                                                                                                    |  |
| The Secretary of State, in exercise of powers conferred under article 26 of the Export Control Order 2008 authorises the person named in box 1 of this licence ("the licensee") to export or transfer the goods, software and/or technology described in the Schedule to this licence ("listed items") to any destination specified in the Schedule to this licence within a period ending on the date shown in box 3 of this licence, subject to the conditions specified in this licence. |                                                                                                    |                                                                                                    |  |
| Conditions:                                                                                                    |                                                                                                    |                                                                                                    |  |
| 1a. This condition applies if listed items are being exported from the United Kingdom. The licensee must quote the number of this<br>Licence to the proper officer of HM Revenue and Customs when the listed items are presented to that officer for export or must<br>comply with such alternative arrangements as are agreed with that officer.                                                                                                    |                                                                                                    |                                                                                                    |  |
| 2. This condition applies if listed items are being exported or transferred from a Member State of the European Community other than the United Kingdom. The licensee must present a hard copy of this licence, signed and stamped by an official of the Department for Business, Innovation and Skills, to the appropriate authorities in that Member State on request.                                                                                                    |                                                                                                    |                                                                                                    |  |
| 3.Items shall not be exported or transferred under this licence:                                                                                                    |                                                                                                    |                                                                                                    |  |
| a.If the licensee has been informed<br>in connection with the developm<br>dissemination of chemical, biologica<br>maintenance or storage of missiles (                                                                                                    | by a competent authority that they ar<br>ent, production, handling, operatic<br>al or nuclear weapons, or other nucl<br>capable of delivering such weapons; o | e or may be intended, in their entirety or in part, for use<br>n, maintenance, storage, detection, identification or<br>ear explosive devices, or the development, production,<br>r |  |

b. If the licensee is aware that they are intended, in their entirety or in part, for any of the uses referred to in sub-paragraph (a) above; or

c.If the licensee has grounds for suspecting that they are or may be intended, in their entirety or in part, for any of the uses referred to in sub-paragraph (a) above, unless the licensee has made all reasonable enquiries as to their proposed use andis

# **Viewing Terms and Conditions**

When viewing an application you may view which terms and conditions were current at the time of submission. Access the declaration screen by clicking the 'Submit' link on the left hand side of the application form. The 'terms and conditions' link will display the terms and conditions which were read at the time of submission in a popup window. Scroll to the bottom of this window to read the full terms and conditions, and click the 'Close' link once completed.

**Note:** If the terms and conditions have been updated since the application was submitted, a warning will appear at the top of the terms and conditions with a 'current conditions' link. Clicking this link will display the current terms and conditions.

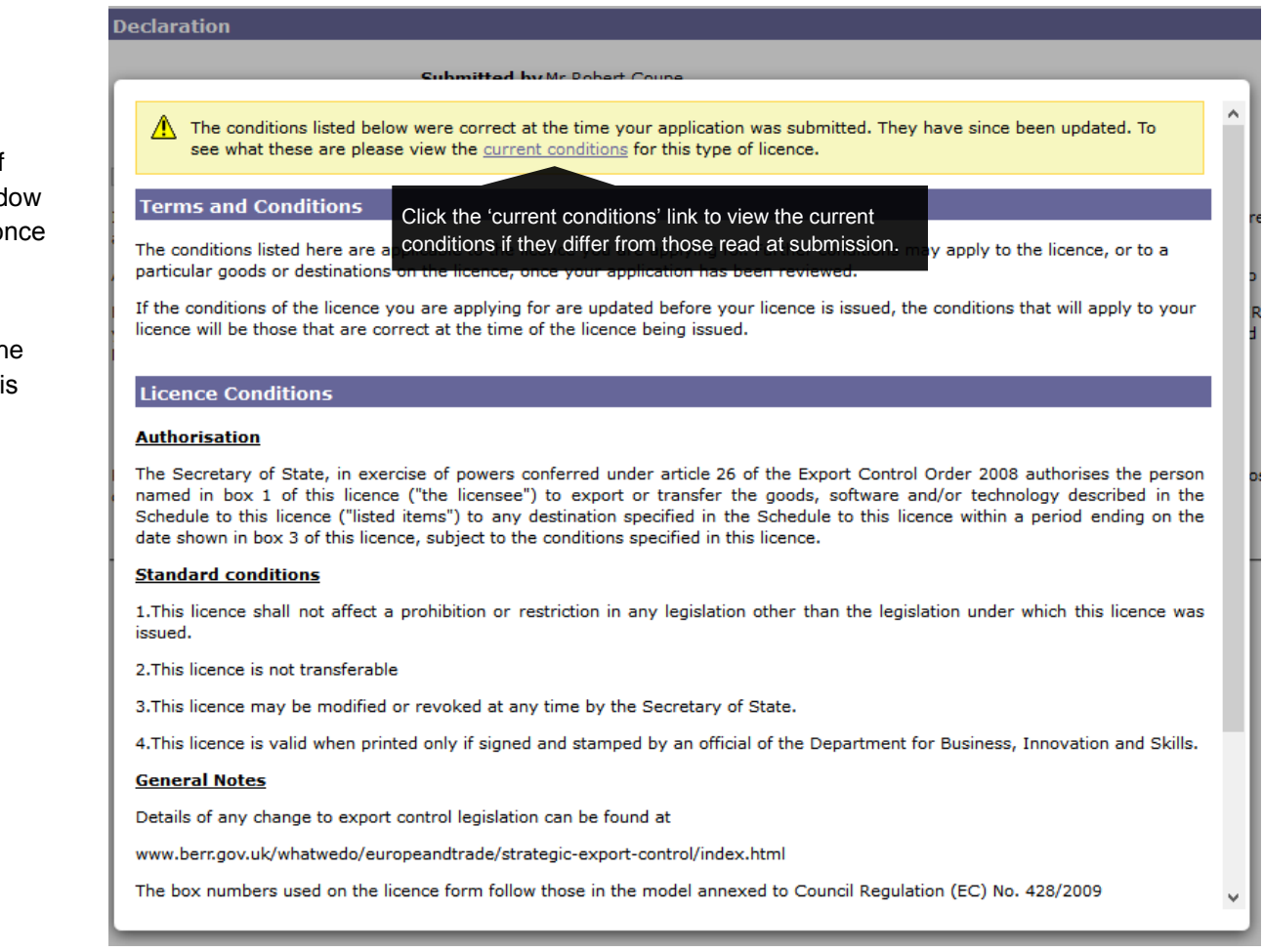